## 簡単セットアップガイド PWR-Q200-OP(Wi-Fiクレードル) はじめにお読みください

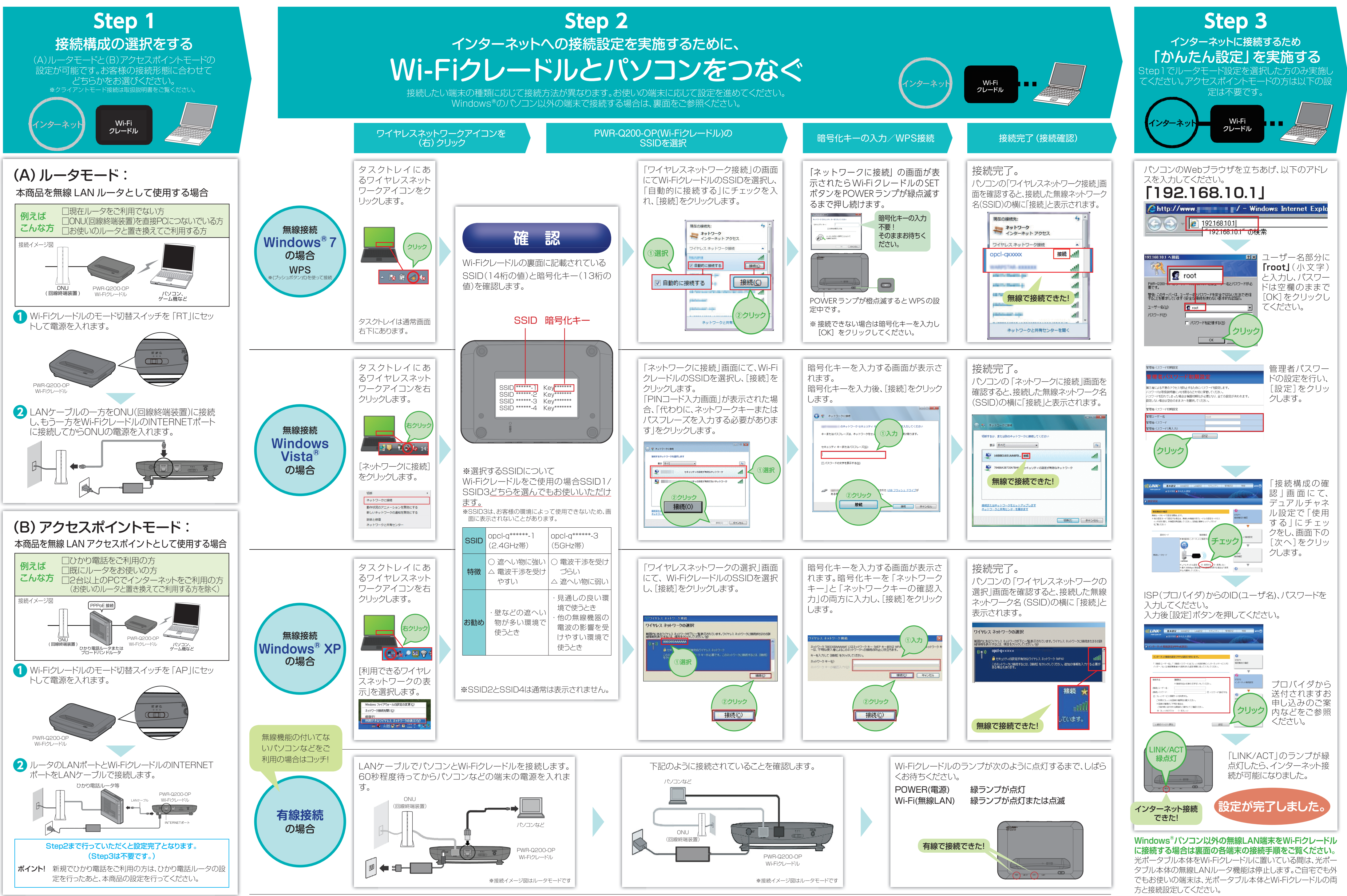

# 各種端末接続ガイド PWR-Q200-OP(Wi-Fiクレードル)

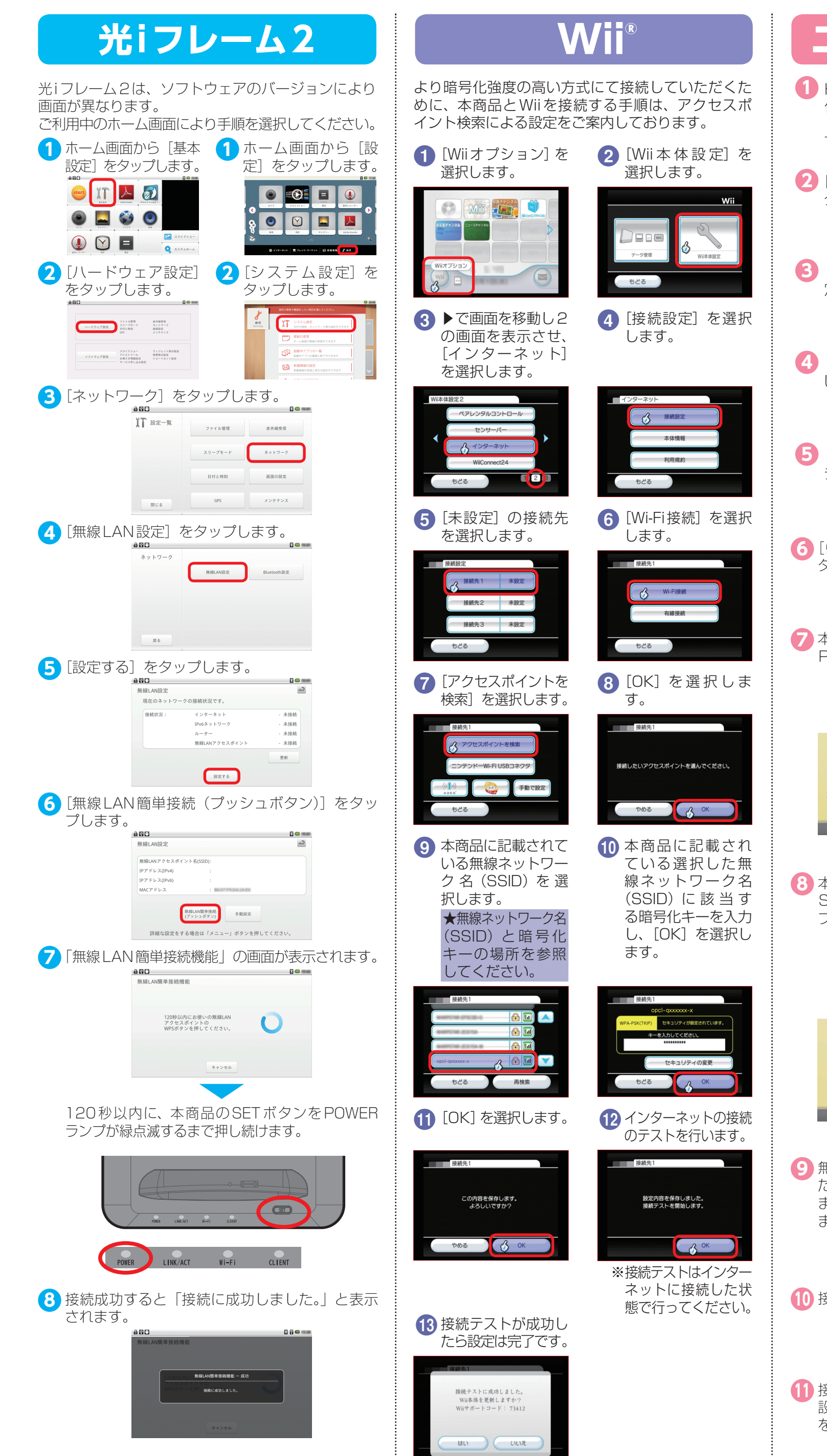

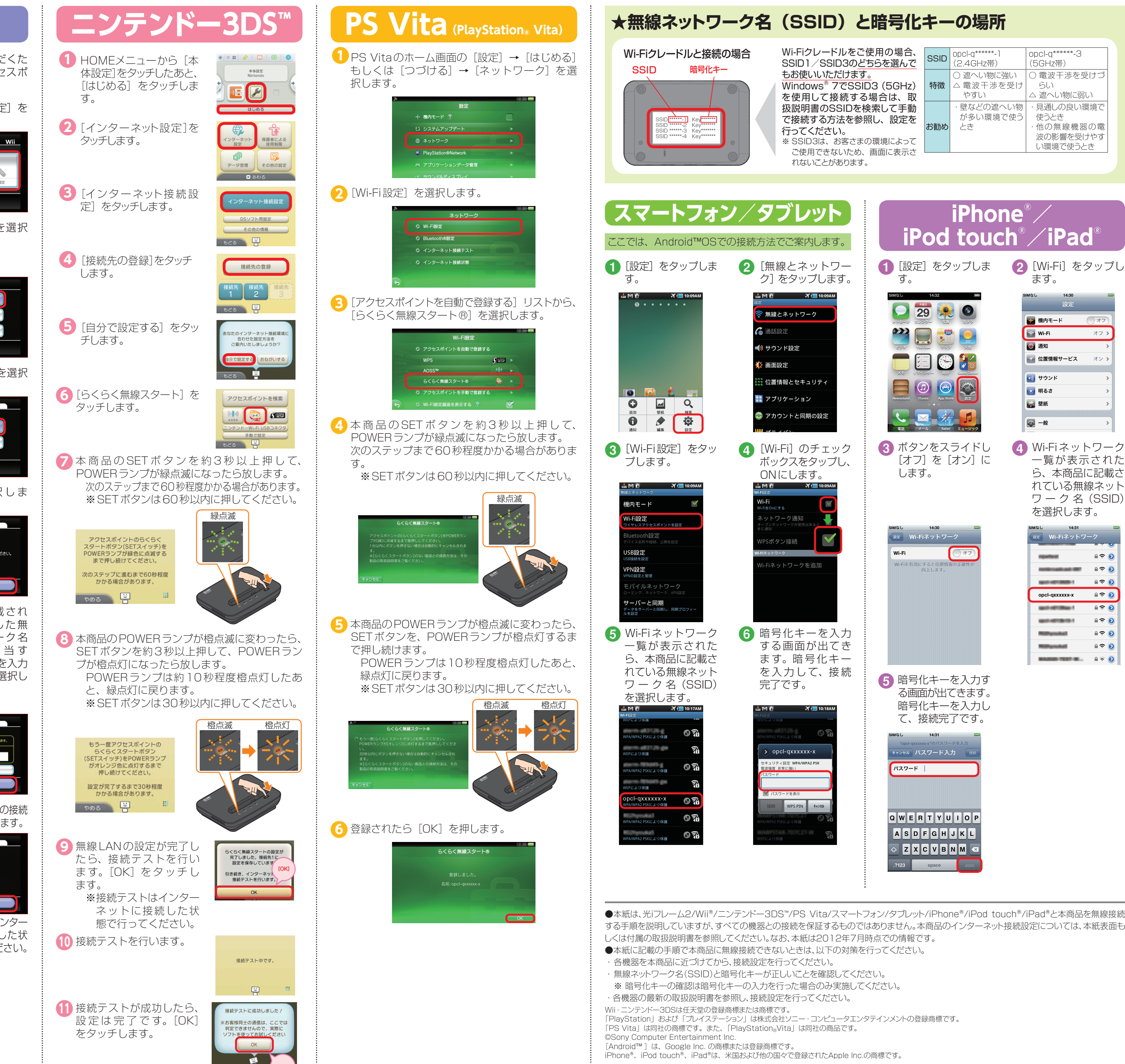

本紙に記載した内容は、2012年7月時点での情報です。PWR-Q200-OP(Wi-Fiクレードル)と無線LAN接続が可能な無線LANルータについては、弊社ホームページにてご確認ください。右記のホームページの動作確認状況をご確認ください。
http://web116.jp/shop/hikari\_p/q200op/q200op\_00.html

| ネットワーク         |  |
|----------------|--|
| の Wi-Fi設定      |  |
| Ø Bluetooth®設定 |  |
| © インターネット接続テスト |  |
| ③ インターネット接続状態  |  |
|                |  |

●本紙は、光iフレーム2/Wii®/ニンテンドー3DS™/PS Vita/スマートフォン/タブレット/iPhone®/iPod touch®/iPad®と本商品を無線接続 する手順を説明していますが、すべての機器との接続を保証するものではありません。本商品のインターネット接続設定については、本紙表面も